## SOLICITUD DE BACHILLER

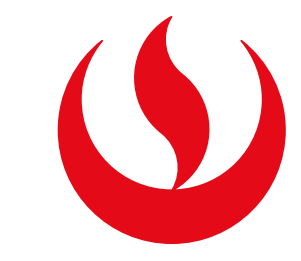

## PASO 1

Ingresa a Mi UPC Web con tu usuario y contraseña. Selecciona la opción **Trámites > Listado de Trámites > Otros trámites > Egresado y Bachiller**.

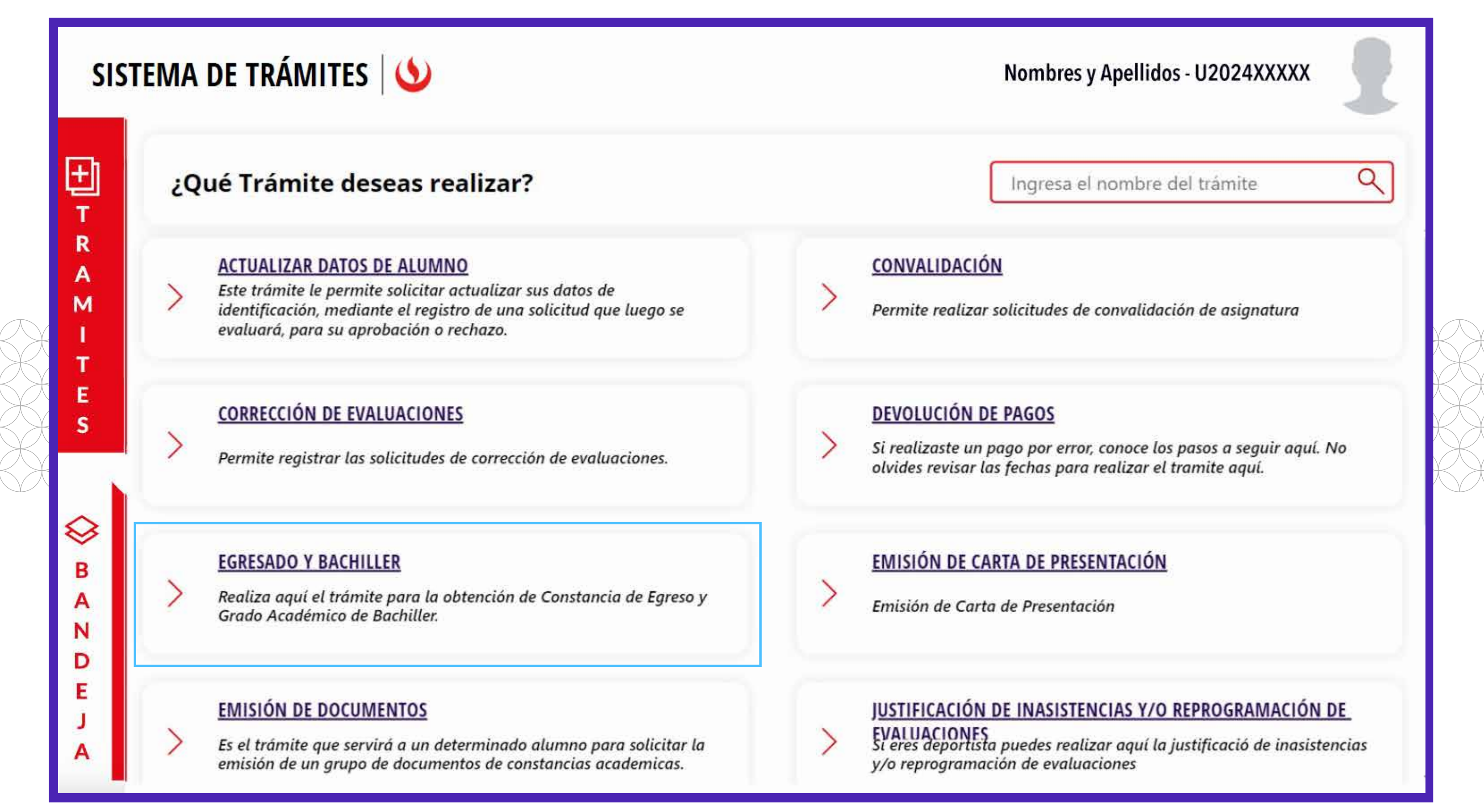

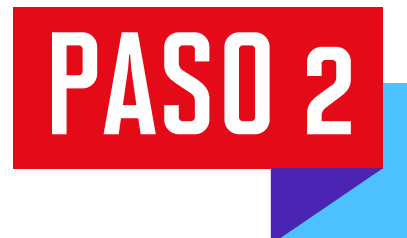

|          | SISTEMA DE TRÁMITES                                                          | 5                                          | Nombres y Apellidos - U2024XXXXX |
|----------|------------------------------------------------------------------------------|--------------------------------------------|----------------------------------|
| <b>☆</b> | TRÁMITES / LISTADO DE TRÁMITES /<br>SOLICITUD DE GRADO (GRADOS Y<br>TÍTULOS) |                                            |                                  |
|          | Accesos Rápidos                                                              | EGRESADO                                   |                                  |
|          | > Calendario de Estudios                                                     | Tiempo máx de atención: 30 días útil (es)  | VER MODELO INICIAR TRÁMITE       |
|          | > Explora UPC                                                                |                                            |                                  |
|          | S Contacto UPC                                                               |                                            |                                  |
|          |                                                                              | BACHILLER                                  |                                  |
|          |                                                                              | Tiempo máx de atención: 60 días calendario | VER MODELO INICIAR TRÁMITE       |
|          |                                                                              |                                            |                                  |
|          |                                                                              |                                            |                                  |
|          |                                                                              |                                            |                                  |
|          |                                                                              |                                            |                                  |

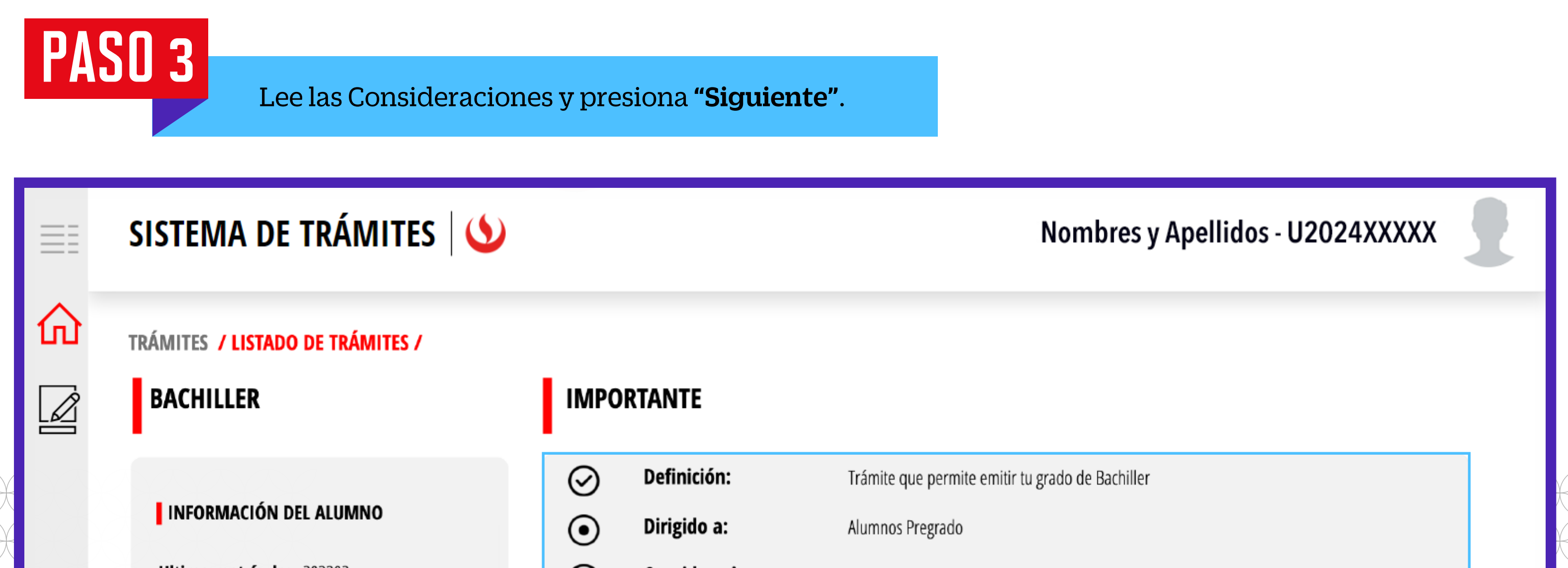

| Programa: | UAC_ARQU_SP1 -<br>ARQUITECTURA | <br>Consideraciones: | <ul> <li>Contar con constancia de egresado.</li> <li>No tener deuda en la institución.</li> <li>En caso cuentes con estudios previos debes enviar tu constancia a <u>gradosytitulos@upc.pe</u></li> </ul> |
|-----------|--------------------------------|----------------------|----------------------------------------------------------------------------------------------------|
| Alumno:   | 201518719                      |                      | <ul> <li>Recuerda que puedes encontrar más información de este y otros trámites en<br/><u>https://explora.upc.edu.pe/</u></li> </ul>                                                                      |
|           | VOLVER                         |                      |                                                                                                    |
|           | SIGUIENTE                      |                      |                                                                                                    |
|           |                                |                      |                                                                                                    |
|           |                                |                      |                                                                                                    |
|           |                                |                      |                                                                                                    |

## PASO 4

Coloca tu celular, acepta el acuerdo con los datos y foto, y presiona **Enviar Solicitud > Registrar Solicitud.** Te aparecerá un mensaje de registro exitoso.

Ten en cuenta que el diploma de bachiller únicamente lo podrás recoger en Campus Monterrico.

|   | SISTEMA DE TRÁMITES                                                                                                    | Nombres y Apellidos - U2024XXXXX                                                                                                    |  |  |
|---|----------------------------------------------------------------------------------------------------|----------------------------------------------------------------------------------------------------|--|--|
| 仚 | TRÁMITES / LISTADO DE TRÁMITES /                                                                                             |                                                                                                    |  |  |
|   | BACHILLER                                                                                                    | REQUISITOS DEL TRÁMITE                                                                                                    |  |  |
|   | DATOS DE ENVÍO                                                                                                    | 1. CONSIDERACIONES SOBRE TRABAJO DE INVESTIGACIÓN                                                                                                    |  |  |
|   | Lugar de entrega:   EN CAMPUS   Seleccione el campus:   CAMPUS MONTERRICO                                                    | <ul> <li>Si terminaste tu malla antes del 2020 debes tener un Trabajo de Investigación en el Repositorio Académico.</li> <li>Si terminaste tu malla entre el 2020 y 2023, puedes exonerarte del Trabajo de Investigación, y del segundo idioma, realizando tu solicitud de Bachiller Automático en MI UPC.</li> <li>Si terminaste tu malla desde el 2024 ya no requieres la publicación del Trabajo de Investigación</li> </ul> |  |  |
|   | <b>DATOS DE PAGO</b><br>Ud. ya realizó el pago en la solicitud de Egresado.<br>El importe pagado del trámite fue de S/. 1585 | Setoy de acuerdo con los datos y la foto de esta solicitud                                                                                                    |  |  |

## PASO 5

Ingresa a **Sistema de trámites > Bandeja** para visualizar el estado del trámite. Si deseas ver los datos de la solicitud, da clic en el ícono del ojo.

| Información Alumno Periodo : .              |                                |                     |
|---------------------------------------------|--------------------------------|---------------------|
|                                             | 202410 Programa : Arquitecturo | Codigo : U201814275 |
| Interfaz de Filtros Estado                  | V Descripción Trámite          |                     |
| Nro Solicitud Descripción Trámite Inicio de | Atención Tiempo Máxin          | no Estado Detal     |
| N°1141 BACHILLER 05/12/                     | 2024 20 días                   |                     |